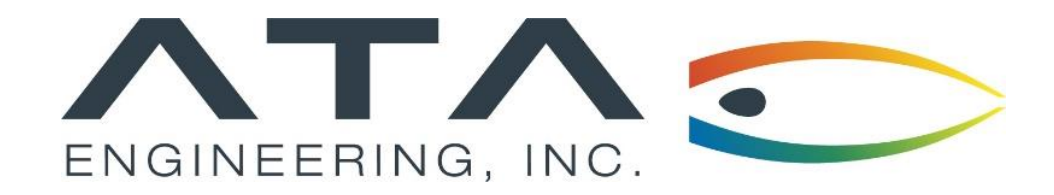

Webinar: Introduction to Nastran Mass and Weight Checks

Tommy Board, ATA Engineering June 3<sup>rd</sup>, 2020

(858) 480-2000

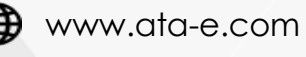

in ata-engineering

@ATAEngineering

13290 Evening Creek Drive S, San Diego CA 92128

#### ATA Provides High-Value Engineering Services With Expertise in Design, Analysis, and Test

ATA Engineering helps to overcome product design challenges across a range of industries

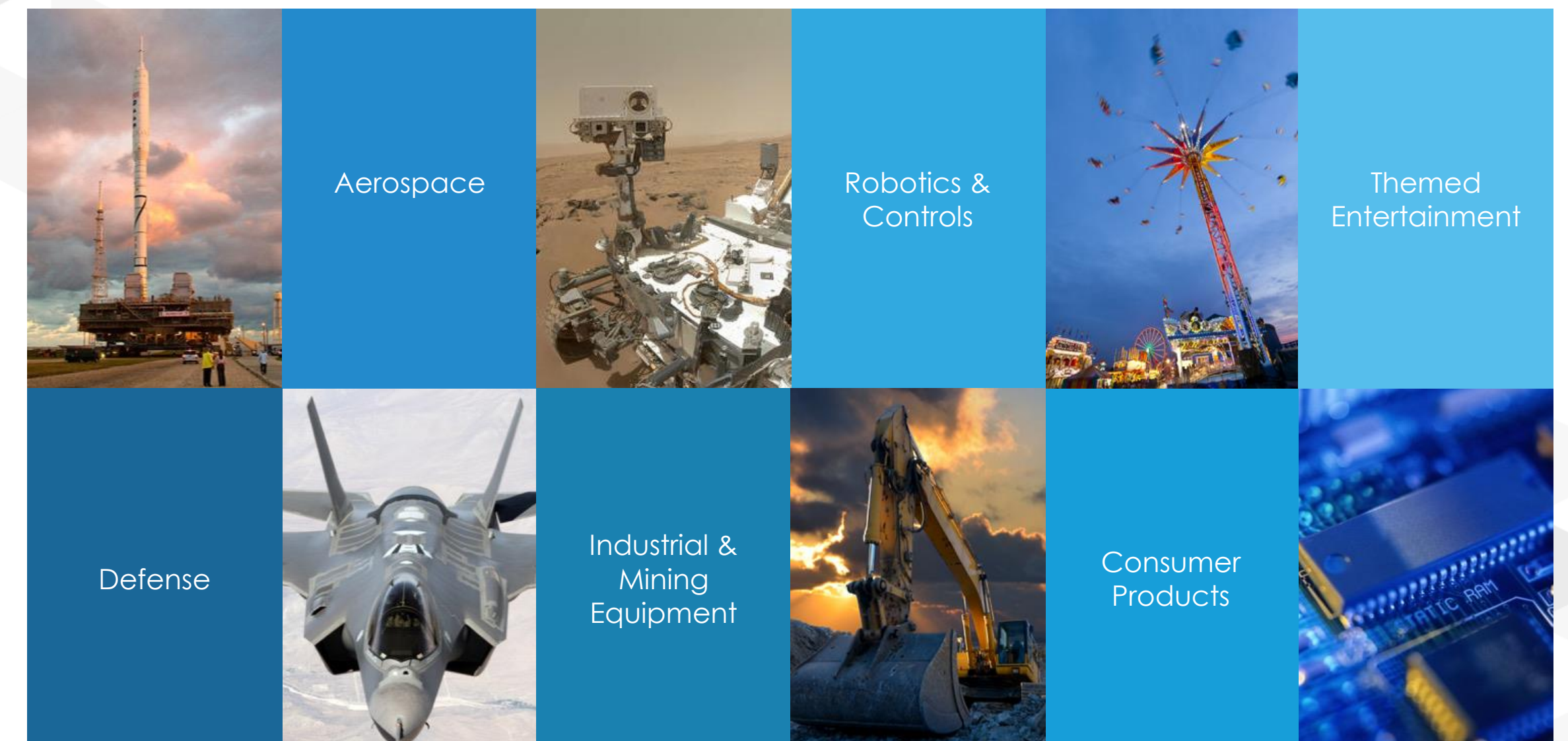

#### ATA is a Value-Added Reseller for Siemens Digital Industries Software

ATA offers training, free resources, and hotline support for a variety of Siemens products.

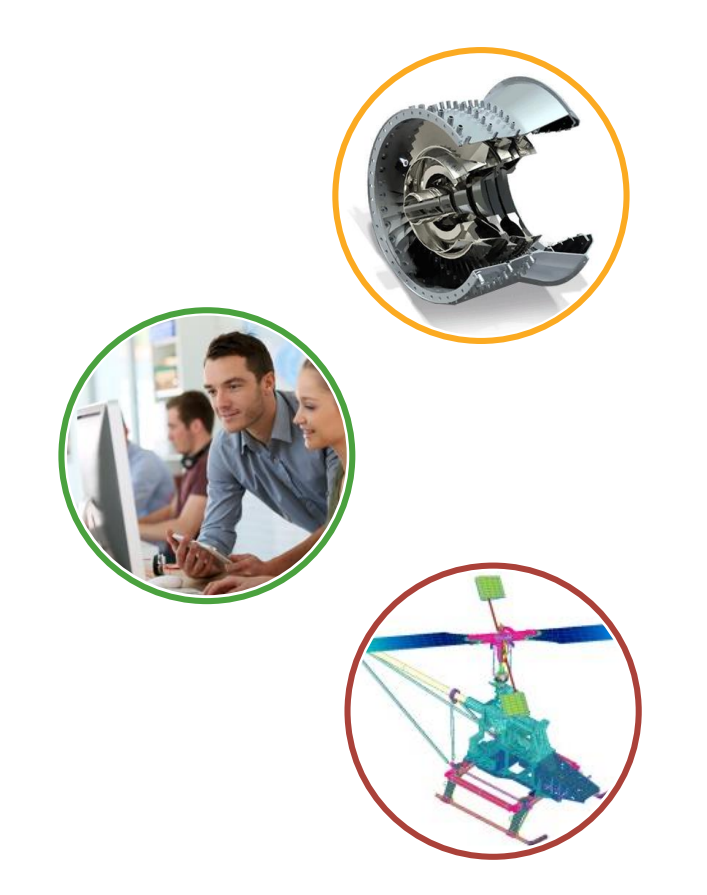

- Siemens product lines we support include:
  - Simcenter STAR-CCM+
  - Simcenter Femap
  - Simcenter Nastran (formerly NX Nastran)
  - Simcenter 3D
  - > NX CAD & CAM
  - > Teamcenter
  - > Solid Edge
- Contact the hotline at 877-ATA-4CAE or

http://ata-plmsoftware.com/support

- > Developer of the official Simcenter Nastran training materials
- Preferred North American provider of Simcenter Nastran training
- Recognized as Smart Expert Partner with validated expertise in

Femap, STAR-CCM+, and Simcenter 3D

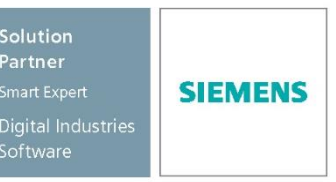

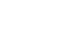

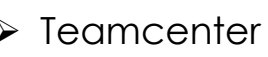

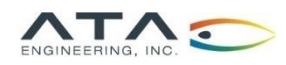

### Visit Our Website for Product Information and Free Resources

#### www.ata-plmsoftware.com

|                                                                                                    | $ \begin{array}{c} \leftarrow \rightarrow C \\ \hline 0 \\ \hline 0 \hline 0$ |                                                                                                    |
|----------------------------------------------------------------------------------------------------|----------------------------------------------------------------------------------------------------|----------------------------------------------------------------------------------------------------|
| <form><form></form></form>                                                                                                    | SUPPORT NEWS CONTACT SEARCH FREE RESOURCES                                                                                                    | RESOURCES                                                                                                    |
| <form><form></form></form>                                                                                                    | Support<br>ATA's team of experts provide comprehensive technical support for all of the Siemens software<br>we sell. Fill in the form below and one of our technical team will be in touch shortly.                                                                                                    | Resources are password protected. Get your password                                                                                                    |
|                                                                                                    | Alternatively you can call us at <b>877-282-4223</b> . Hours of operation (8a.m. to 8p.m. Eastern)                                                                                                    | Whitepapers Macros                                                                                                    |
| <form></form>                                                                                                    | Your Name* Your Email* Company* Phone Number*                                                                                                    | Changing Units in an Assembly in NX PDF Renumber Groups in NX Assembly-Level Part Design Using Internant Modeling in NX PDF Check Flement Quality                                                                                                    |
| submit                                                                                                    | Software Product*                                                                                                    | Using Synchronous Modeling to Manipulate Solid Bodies in NX<br>PPT Renumber Labels in NX PT Renumber Labels in NX PT Renumb   |
| Submit     Design, Analysis, and Manufacturing Success with NX Por   Analysis Drive Design: Optimization of a Hexapod Isolator   VorAfflows In NX: Product and Manufacturing Information (PMI)   (r) Demand Webmar: Par   VorAfflows In NX: Product and Manufacturing Information (PMI)   (r) Demand Webmar: Par   VorAfflows In NX: Product and Manufacturing Information (PMI)   (r) Demand Webmar: Par   VorAfflows In NX: Product and Manufacturing Information (PMI)   (r) Demand Webmar: Par   VorAfflows In NX: Product and Manufacturing Information (PMI)   (r) Demand Webmar: Par   VorAfflows In NX: Product and Manufacturing Information (PMI)   (r) Demand Webmar: Par   No. Demand Webmar: Par   No. Demand Webmar: Par   No. Demand Webmar: Par   No. Demand Webmar: Par   No. Demand Webmar: Par   No. Demand Webmar: Par   No. Demand Webmar: Par   No. Demand Webmar: Par   No. Demand Webmar: Par   No. Demand Webmar: Par   No. Demand Webmar: Par   No. Demand Webmar: Par   (r) Demand Webmar: Par   (r) Demand Webmar: Par   (r) Demand Webmar: Par   (r) Demand Webmar: Par   (r) Demand Webmar: Par   (r) Demand Webmar: Par   (r) Demand Webmar: Par   (r) Demand Webmar: Par   (r) Demand Webmar: Par   (r) Demand Webmar: Par   (r) Demand Webmar: Par   (r) Demand Webmar: Par   (r) Demand Webmar: Par   (r) Deman                                                                                                    | Please describe the issue you are having                                                                                                    | Beam Post-Processing with Cross-Section Views in NX     PDF       Basic FEM Checks in NX     PDF       Simcenter Femap       version 2020.1       Nation*, including support for monitor<br>points and direct matrix inpact (MUGL), as<br>our all Answer All Anguard and                                                                                                    |
| Analysis Driven Design: Optimization of a Hesapo d tolator PPT<br>Workflows in NC: Product and Manufacturing information (PMI)<br>for Design and Analysis Driven Design: Optimization of a Hesapo d tolator PPT<br>Workflows in NC: Product and Manufacturing information (PMI)<br>for Design and Analysis Driven Design: Optimization of a Hesapo d tolator PPT<br>Comparison of Composite Modeling Techniques PPT<br>Training Videos T<br>Training Videos T<br>Training Videos T<br>More Head Design by Everypetrix NEWS CONTACT SEARCH                                                                                                    | Submit                                                                                                    | Design, Analysis, and Manufacturing Success with NX PDF<br>NX - Frit Implementation of synchro-Sincentre Frequency and the full, which began with version<br>NX - Frit Implementation of synchro-Sincentre Frequency and the full, which began with version<br>NX - Frit Implementation of synchro-Sincentre Frequency and the full, which began with version<br>NX - Frit Implementation of synchro-Sincentre Frequency and the full synchro Sincentre Frequency and the full synchro Sincentre Frequency a |
| C 2017 ATA Engineering. All rights reserved. Web Design by Eyesparks       For Design and Analysis       POF       On-Demand Webins; reserved.       Comparison of Composite Modeling Techniques       PoF       Patterning       Indiana data subjects       Indiana data subjectsubj                                                                                                    |                                                                                                    | Analysis Driven Design: Optimization of a Hexapod Isolator PDF on Ukrology of geometry modification of a Hexapod Isolator PDF on Demand Webinar: Intr  Workflows In NX: Product and Manufacturing Information (PMI) Workflows In NX: Product and Manufacturing Information (PMI)                                                                                                    |
| 0.2017 ATA Engineering.All rights reserved. Web Design by Eyesparks       Training Videos       Training Videos       Tutorials       Interaction of the second of the second |                                                                                                    | for Design and Analysis PDF On-Demand Web/inst: Best On-Demand Web/inst: Best On-Demand Web/inst     |
| updates to solver integration for a same u                                                                                                    | © 2017 ATA Engineering. All rights reserved. Web Design by Eyesparks<br>PRODUCTS ABOUT DVENTS & TRAINING SUPPORT NEWS CONTACT SEARCH                                                                                                    | Training Videos         Tutorials           Improvements to existing methy<br>functionally         - Made support for imulation<br>entities, used in more advanced<br>solutions         - Tutorials         - Tutorials         <                                                                                                    |

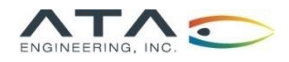

Why do we check mass/weight?

- Mass checks: the process of verifying that the mass of each component matches a specified value and adjusting the model as needed
- ➢ For dynamic analysis or load cases where acceleration loads are applied, correct mass representation is needed to accurately predict results
- WEIGHTCHECK: the Nastran tool that prints out mass properties for different DOF sets
- WEIGHTCHECK tool can provide insight into other modeling errors such as connections between parts and can help you check units

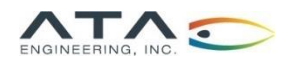

# Checking Mass in Simcenter Femap

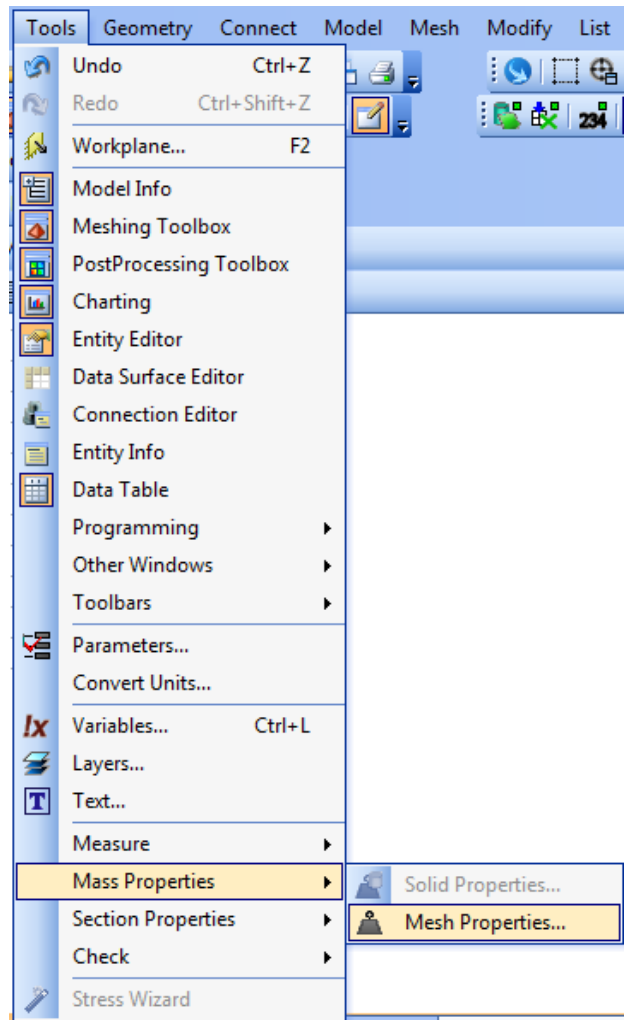

- ≻Tools → Mass Properties → Mesh Properties
- ➤Select all elements
- ➢ Review the message window

#### Check Mass Properties

15456 Element(s) Selected...

|                       | Mass           | Center_of_Gravity_in_CSys_0 |            |     |     |     |
|-----------------------|----------------|-----------------------------|------------|-----|-----|-----|
|                       |                | Х                           | Y          | Z   |     |     |
| Structural            | 3.37261E-7     | 0.                          | 0.108398   | 0.  |     |     |
| NonStructural         | 0.             | 0.                          | 0.         | 0.  |     |     |
| Total                 | 3.37261E-7     | 0.                          | 0.108398   | 0.  |     |     |
| Inertias_in_CSys_0    | Ixx            | IYY                         | Izz        | Ixy | Iyz | Izx |
| About_CSys            | 8.08073E-9     | 2.11068E-9                  | 6.07354E-9 | 0.  | 0.  | 0.  |
| About_CG              | 4.11788E-9     | 2.11068E-9                  | 2.11068E-9 | 0.  | 0.  | 0.  |
| Total_Length (Line_El | ements_only) = | 0.                          |            |     |     |     |
| Total_Area (Area_El   | ements_only) = | 0.                          |            |     |     |     |
| Total_Volume (All_Ele | ments) =       | 0.00132842                  |            |     |     |     |

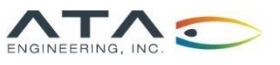

# Checking Mass in Simcenter 3D

You can access this tool from the .fem or the .sim

| Element<br>Quality | Node/<br>Element | More             | Show<br>Only | Reverse<br>Face Display | Show<br>Adjacent | Show<br>and Hide  | +° A<br>∛≪<br>⊠ | More       |           |                                      |
|--------------------|------------------|------------------|--------------|-------------------------|------------------|-------------------|-----------------|------------|-----------|--------------------------------------|
| Checks ar          | nd Informa       | Recent           | tly Used     |                         |                  |                   |                 |            |           | 1                                    |
| 🇊 - 🖗              | > -   🔬          | Load Inf         | formation    | 1                       | 1                | 🖡 Simulatio       | on Summai       | ry         |           |                                      |
| em1_simi           | L.sim 🗙          | 👆 2D E           | Element N    | ormals                  | M                | <br>laterial Info | rmation         |            |           |                                      |
|                    |                  | Mesh In          | formatior    | n                       | E                | Solid Pro         | perties Ch      | eck        |           |                                      |
|                    |                  | Checks           | 5            |                         |                  |                   |                 |            |           |                                      |
|                    |                  | 🦄 Elen           | nent Qual    | ity                     | ŝ                | 🖟 Element         | Edges           |            |           |                                      |
|                    |                  | 🖕 2D E           | Element N    | ormals                  | J.               | 🛱 2D Eleme        | ent First Ed    | iges       |           |                                      |
|                    |                  | 🧄 3D E           | Element Fa   | ace Normals             | 4                | Duplicat          | e Nodes         |            |           |                                      |
|                    |                  | < Dup            | licate Ele   | ments                   | 1                | 🕹 Element I       | Material O      | rientation | n         |                                      |
|                    |                  | 🚳 Moo            | del Setup    |                         | E.               | Solid Pro         | perties Ch      | eck        |           |                                      |
|                    |                  | .🐏 Mec           | hanical L    | oad Summary             | E                | ኛ Check As        | sociation       | 1          |           |                                      |
|                    |                  | <u>+ </u> + 1D € | Element D    | irections               | 6                | 🔒 Quality A       | udit            |            | Solid Pro | operties Check                       |
|                    |                  | Inform           | ation        |                         |                  |                   |                 |            | Calculate | es solid properties of the FE Model. |
|                    |                  | Mesh In          | formatior    | ı                       | 涯                | Node/ El          | ement           |            |           |                                      |
|                    |                  | ∎⊧ Nod           | lal Coordi   | nate System             | E *              | 📮 Display N       | lodal Cooi      | rdinate Sy | stems     |                                      |
|                    |                  | Load Inf         | formation    | l i                     | C                | onstraint In      | formation       | 1          |           |                                      |
|                    |                  | Simulati         | ion Objec    | t Information           | S                | olution Info      | ormation        |            |           |                                      |
|                    |                  | Solution         | n Result Ir  | nformation              | St               | tep Informa       | tion            |            |           |                                      |
|                    |                  | Materia          | l Informat   | ion                     | 1                | 🚪 Simulatio       | on Summai       | ŋy         |           |                                      |
|                    |                  | BC Sele          | ction Disp   | lay                     | В                | C Selection       | Display O       | ptions     | -         |                                      |
|                    |                  |                  |              |                         |                  |                   |                 |            |           |                                      |

➢ On the Home ribbon, More
 → Solid Properties Check

Select all elements

- Turn on all options
- Review the message area contents:

 Mass, Volume, CG, Inertia, etc.

Note: Don't include CONM1 elements in preprocessor mass checks. CONM1 mass is direction dependent, so NX will automatically exclude these elements from the Solid Properties Check. WEIGHTCHECK will correctly calculate the directional mass.

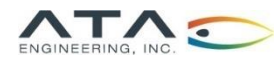

- Minimal check: List the mass of the entire model. Verify against expected mass.
- Best Practice: List mass by group or component.
  Verify against expected mass and CG of each component.
  - A FEMAP macro has been created that lists mass, CG, etc. based on groups
  - <u>https://www.ata-plmsoftware.com/resources/print-femap-group-summary-to-excel/</u>
- ≻Different ways to do mass matching
  - ➤ Adjust density of the material
  - ➤Add non-structural mass to a mesh

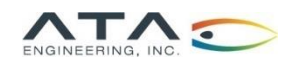

### Nastran WEIGHTCHECK: How to Set It Up in Femap

In Femap, weight check is available in the Analysis Set Manager

| Analysis Set : 1FFM<br>Solver : Simcenter Nastran<br>Type : Normal Modes/Eigenvalue<br>Integrated Solver : Simcenter Nastran | Analyze Analyze Multiple |                         |           |                   |                    |
|----------------------------------------------------------------------------------------------------|--------------------------|-------------------------|-----------|-------------------|--------------------|
| · Options                                                                                                    | Export                   | NASTRAN Model Check     |           |                   | >                  |
|                                                                                                    | Active                   | Weight Check            |           | Ground Check      |                    |
|                                                                                                    | Preview Input            | DOF SET G               | F         | DOF SET           | F                  |
| Model/Buckling                                                                                                    |                          | ПN                      | A         | □ N               |                    |
|                                                                                                    | MultiSet                 | N+AUTOS                 | v 🗹 v     | N+4               | AUTOSPC            |
|                                                                                                    | Сору                     |                         |           |                   | Print Forces Above |
| Response Spectrum Application     The External Superelement Reference                                                        | Delete                   | CGI ( Center of Gravity | )         | DATAREC           | 10. %              |
| Master Requests and Conditions                                                                                               | Renumber                 | RefNode                 | 1481786   | Ref Node          | 0                  |
| No Cases Defined                                                                                                    | Load                     | Units                   | )Weight 🗸 | Max Strain Energy | 0.                 |
|                                                                                                    | Save                     | Prev N                  | ext       | ОК                | Cancel             |
|                                                                                                    | New                      |                         |           |                   |                    |
|                                                                                                    | Edit                     |                         |           |                   |                    |
|                                                                                                    | Done                     |                         |           |                   |                    |

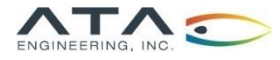

#### How to Set Up WEIGHTCHECK in Simcenter 3D

In Simcenter, weight check is available in the Solution window

| Ø Solution      |                  |                                     |                             | - ა? ×   |  |  |  |
|-----------------|------------------|-------------------------------------|-----------------------------|----------|--|--|--|
| Solution        |                  |                                     |                             | ^        |  |  |  |
| Name            | Solution 1       |                                     |                             |          |  |  |  |
| Solver          | Simcenter Na     | Simcenter Nastran                   |                             |          |  |  |  |
| Analysis Type   | Structural       |                                     |                             | •        |  |  |  |
| 2D Solid Option | None             |                                     |                             | •        |  |  |  |
| Solution Type   | SOL 103 Real     | Eigenvalues                         |                             | •        |  |  |  |
| Automatically   | / Create Step or | r Subcase                           |                             |          |  |  |  |
| SOL 103 Real E  | igenvalues       |                                     |                             | Preview  |  |  |  |
| General         |                  | Title                               |                             |          |  |  |  |
| - File Manage   | ement            | Subtitle                            |                             |          |  |  |  |
| Case Contro     | al               | 🗸 Bulk Data Echo Request            | Bulk Data Echo Request1 👻 👩 | l 🐴 🔻    |  |  |  |
| Bulk Data       |                  | Rigid Body Checks                   | None 👻                      | 🍋 👻      |  |  |  |
|                 |                  | Rigid Element Method                | Linear Elimination          | •        |  |  |  |
|                 |                  | <ul> <li>Output Requests</li> </ul> | Structural Output Requests1 | چ 🐴 🗸    |  |  |  |
|                 |                  | Global Contact Parameters           | None 👻                      | <b>e</b> |  |  |  |
|                 |                  | Global Glue Parameters              | None 👻                      | æ        |  |  |  |
|                 |                  | Eigenvalue Method                   | Lanczos                     | •        |  |  |  |
|                 |                  | Lanczos Data                        | None 👻                      | <b>e</b> |  |  |  |
|                 |                  | Residual Vectors                    | None 👻                      | æ        |  |  |  |
|                 |                  | Mode Selection                      | None 👻                      | æ        |  |  |  |
|                 |                  | Parameters (PARAM)                  | None 👻                      | æ        |  |  |  |
|                 |                  | Monitor Point Type to Output        | Default                     | •        |  |  |  |
|                 |                  | User Defined Text                   | None 👻                      | æ        |  |  |  |
|                 |                  |                                     |                             |          |  |  |  |
|                 |                  |                                     |                             |          |  |  |  |
|                 |                  |                                     |                             |          |  |  |  |
|                 |                  |                                     |                             |          |  |  |  |
|                 |                  |                                     |                             |          |  |  |  |
|                 |                  |                                     | OK Annh                     | Cancel   |  |  |  |

| Rigid Boo  | ly Checks                                    |        | ບ       | × |
|------------|----------------------------------------------|--------|---------|---|
| lodeling C | bject                                        |        | ^       | ^ |
| lame       | Rigid Body Checks1                           |        |         |   |
| abel       | 4                                            |        |         |   |
| roperties  |                                              |        | ^       | • |
| escription |                                              |        | ľà      |   |
| comption   |                                              |        | Dreview |   |
| Grounding  | Check Mass Reduction Check                   |        | Treview |   |
| 🗹 Enable   | WEIGHTCHECK Request                          |        |         |   |
| Output     |                                              |        | ^       |   |
| Output M   | edium                                        | PRINT  | -       |   |
| Output Ce  | enter of Gravity and Mass Moments of Inertia | NO     | -       |   |
| Output Ur  | nits                                         | WEIGHT | •       |   |
| Degree of  | Freedom Sets                                 |        | ^       |   |
|            |                                              |        |         |   |
| G G        |                                              |        |         |   |
| N          |                                              |        |         |   |
| N+AU       | TOSPC                                        |        |         |   |
| F          |                                              |        |         |   |
| A [        |                                              |        |         |   |
| V          |                                              |        |         |   |
| Reference  | Node                                         |        | ^       |   |
| 🗸 Select   | Reference Node (0)                           |        | *       |   |

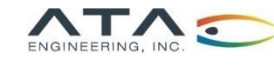

WEIGHTCHECK reports the mass properties of a part, including mass moment of inertia and center of mass WEIGHTCHECK (PRINT, SET= (ALL), GRID=1481786, CGI=NO, WEIGHT) = YES Can choose Print weightcheck results in results to the .f06 file weight or Requests CG and mass units Check at least the G, inertia data (if NO, N, and A sets, and this data is only make sure the mass is printed for G set) the same across sets Weightcheck depends on a reference location

See next slide for more information about sets

If no grid is specified, origin of the Nastran basic CSYS is used

If the origin is far from the center of the mesh, specify a different grid ID near the CG of the assembly

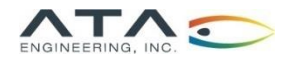

Response of a FEM defined in terms of DOF
 6 DOF per GRID, 1 DOF per SPOINT/EPOINT

≻All DOF in Nastran placed in sets

- ➤G-set: All DOF (except EPOINTs)
- ≻ M-set: All dependent DOF (RBE2, RBE3, MPC)
- > N-set: G-set minus M-set (all independent DOF)
- ➤S-set: All restrained DOF (user and AUTOSPC)
- ➤ F-set: All free DOF (N-set minus S-set)
- ➤O-set: Interior or "Omitted" DOF
- ➤ A-set: Solution DOF (F-set minus O-set)
- ➤ Q-set: Modal DOF
- ➢ B-set: Physical DOF held fixed in CMS modal solution
- ➤C-set: Physical DOF free to vibrate in CMS modal solution

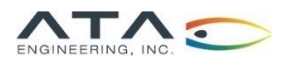

### Sample Output from WEIGHTCHECK

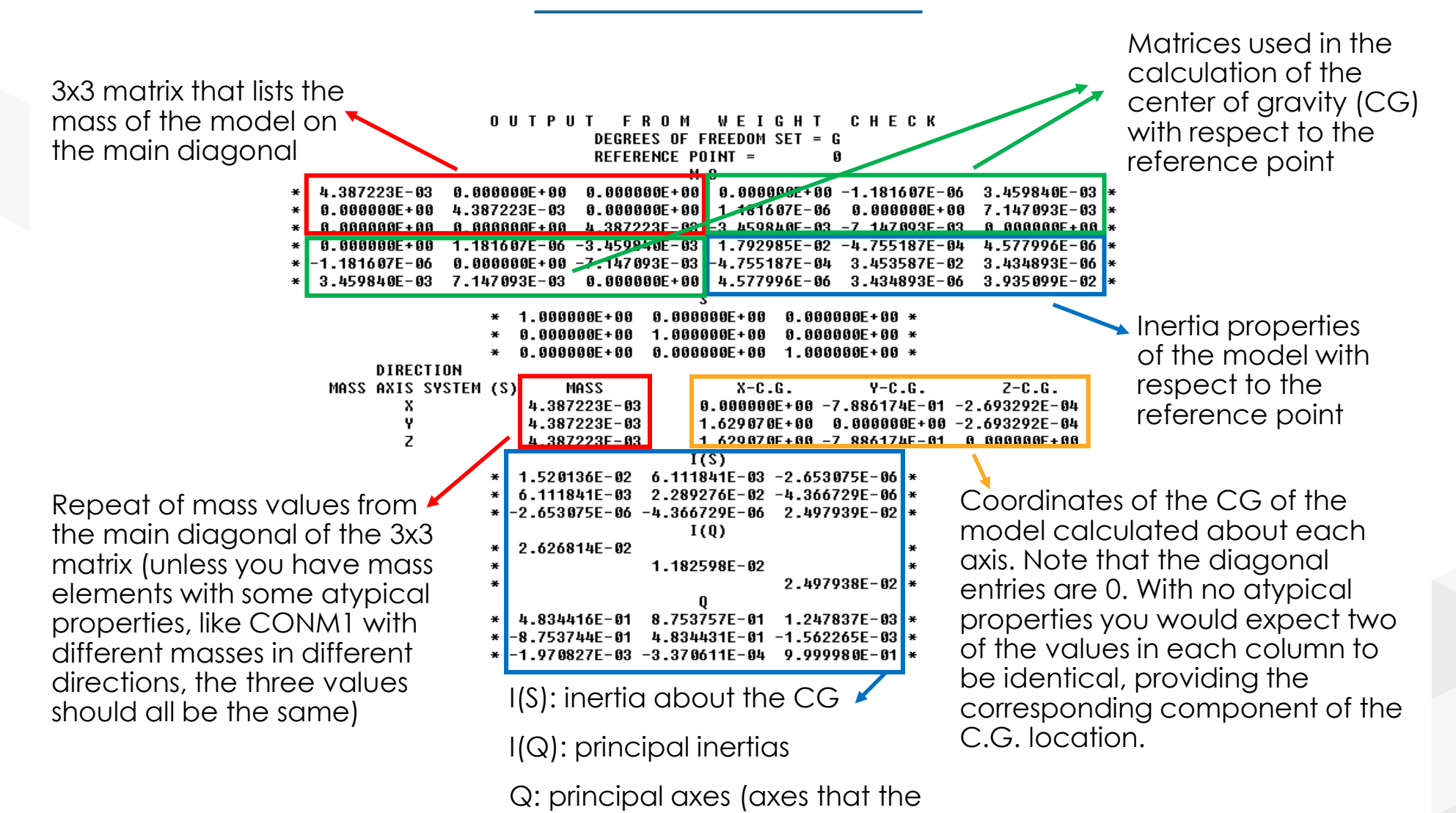

model prefers to spin about)

13

![](_page_13_Figure_0.jpeg)

How do the CG coordinates get calculated?

 $\geq$  Blue matrix in top right is equivalent to this matrix:

$$n \begin{bmatrix} 0 & Z_{cg} & -Y_{cg} \\ -Z_{cg} & 0 & X_{cg} \\ Y_{cg} & -X_{cg} & 0 \end{bmatrix}$$

➢ If you divide blue matrix by mass, you will get the CG coordinates

![](_page_13_Picture_5.jpeg)

# What to Look for in WEIGHTCHECK Output

- $\succ$  Check if the mass matches your expectations
  - This will help you check if all material properties are correct (both values and units!)
  - Compare to mass measured by pre-processor
  - Compare to mass estimated based on CAD volume and material density
  - Check whether you are using WTMASS parameter is WEIGHTCHECK printing out masses or weights, and does this match your expectations?
- If your deck contains DMIG mass matrices, the mass will not match the pre-processor
  - You should still compare mass to pre-processor to verify it matches expectations
- Check if the mass is the same between sets
  - Changes in mass between sets are not common but typically indicate a modeling error
  - What could cause this? See next slide
  - What to do if the mass changes between sets? Review other standard model checks, including:
    - Check what is being restrained
    - Do ground checks
    - Review all AUTOSPCs

![](_page_14_Picture_15.jpeg)

#### Examples of Masses Changing Across <u>Different DOF Sets</u>

➤Mass on boundary conditions

➢ i.e. lumped mass on an SPC

➤Mass regions that have been AUTOSPCed

≻Model grounding

≻Lumped mass in the O-set

 $\succ$  i.e. there is a model reduction

≻Example Scenario:

- One component of a large assembly was replaced with a lumped mass
- Original model had small lumped mass elements that were not reconnected
- Nastran AUTOSPCed the disconnected elements
- When the AUTOSPC's were added (in between the N set check and A set check), the model mass changed

![](_page_15_Picture_12.jpeg)

An Alternative to Weight Checks

- ➢If acceleration loads are applied, look at the net reaction forces
- Compare the sum of the reaction forces to the FEM total mass times the applied acceleration
  - ➤ You should get F=ma
  - $\succ$  If not, there is an issue with the model setup
- Nastran WEIGHTCHECK tool is preferred method, but checking the reaction forces can be a good additional check and can be used for other solvers like ANSYS

![](_page_16_Picture_7.jpeg)

# Questions?

#### Submit questions in the chat or unmute yourself now

Zoom Application

![](_page_17_Picture_3.jpeg)

#### Web Interface

#### Contact Us

![](_page_18_Picture_1.jpeg)

13290 Evening Creek Drive S San Diego, CA 92128

(858) 480-2000

plm\_sales@ata-e.com

www.ata-e.com www.ata-plmsoftware.com

@ATAEngineering

ata-engineering

![](_page_18_Picture_9.jpeg)